# Jによる花のグラフィックス-1 -チューリップ-

## 西川 利男

### 0. はじめに

先の JAPLA 研究会で志村正人氏より「花のCG」戸川隼人著、サイエンス社(1988) なる本を渡され、Jでプログラムが出来ないものかと依頼を受けた。

この本には、チューリップ、朝顔など約30種類の花の絵が、コンピュータグラフィックで描かれている。かつ、ていねいな説明とともにN88BASICのプログラムリストも付けられているので、簡単にと引き受けたが、仲々てこずった。しかし、夏の合宿として、かっこうの楽しいテーマであり、私自身興味もあったので、いくつかの花の絵をJのグラフィックスとしてプログラムとともに紹介する。

### 1. 「花のCG」 – N88BASICとJのプログラム

同書では一次関数、二次関数、指数関数、三角関数などの組み合わせで、花の花弁 や葉、茎などを描き、色づけしている。

処理のメカニズムを見るために、N88BASICのプログラムは一応は動かしたが、その 考え方を参考するものの、逐語的な変換はおよそ無理であり、J独自の方式でプログ ラムを作成することにした。

現在ではN88BASICを走らせる環境は極めて貴重であり、幸い手元にNEC PC9801VX が健在であり、テストすることができた。なお、インターネットで検索すると互換の Windows版のActiveBasicというのがあるようだが、試してはいない。

図形の表示位置計算のための BASIC の FOR  $^{\sim}$  NEXT ループは J では得意とする配列処 理でコンパクトに行なうことが出来る。

また、図形処理に関して

BASICの PSET, LINE, PAINT などは

Jでは gllines, glrgb, glpolygon など gl2 グラフィックス命令で対応した。

2. 花一輪を描く

簡単に花の輪郭となる点の位置座標を決めて、 その内部を色で塗りつぶせばよい。

花弁や葉の曲線は次のように数学関数を利用 して簡単に描くことが出来る。 J でちょっとや ってみよう。

load 'trig plot' X =: i. 100 Y1 =: X^0.5 Y2 =: sin 100\*X plot Y1 + Y2

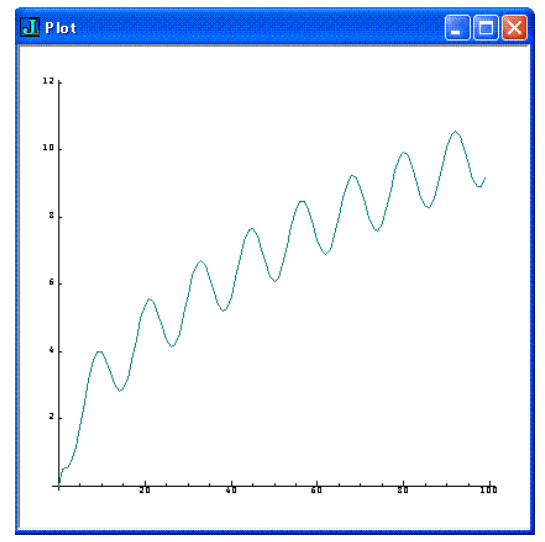

### 2.1 花弁

```
チューリップの花弁は次のような数学関数を用いて描くことができる。
   外側の花弁 f(t) = c*t^0.1 + a*sin b*x
   内側の花弁 g(t) = c*t^1 + a*sin b*x
ここで、係数パラメータ a, b, c は絵を見ながら適宜きめる。
 」では次のプログラムにより、赤い右半分の花弁が位置(XC, YC)に描かれる。
     glrgb 255 0 0
     glbrush ''
     RX =: 70 [ RY =: 200 [ DR =: 0.1
     YPP =: YC+H*RY*T
     XAP =: XC+W*RX*((T^0.1)+DR*(sin(5.7*T)))
     XBP =: XC+W*RX*((T^1)+DR*(sin(5.7*T)))
     PA =: , XAP, . YPP NB. Outer Points
     PB =: , XBP, . YPP NB. Inner Points
     glpolygon PA, |. , |. "(1) 100 2$PB
 これと対称的に左半分を合わせ、さらに中央部の花弁を追加して出来上がる。
2.2 茎
 茎は簡単に細い短冊形の図形で表した。
2.3 葉
 葉は少し変えた関数を使って、緑色で表した。
     glrgb 0 255 0
                          NB. green
     glbrush ''
     YB =: YC+H*YD
     YLV =: YB+H*210*T
     XLA =: XC+W*100*(T+(0.2*sin(PI*T))-0.1*sin(3*PI*T))
     XLB =: XC+W*100*(T+( 0.2*sin(PI*T))-0.1*sin(3*PI*T))
     VA =: , XLA, . YLV
     VB =: , XLB, . YLV
     glpolygon VA, |., |. "(1) 100 2$VB
```

このようにして、チューリップの 花一輪が右のように描かれる。 チューリップの位置、サイズを指 定するボタン[Enter]を設けた。 なお、Jのプログラムの詳細は最 後のリストを参照のこと。

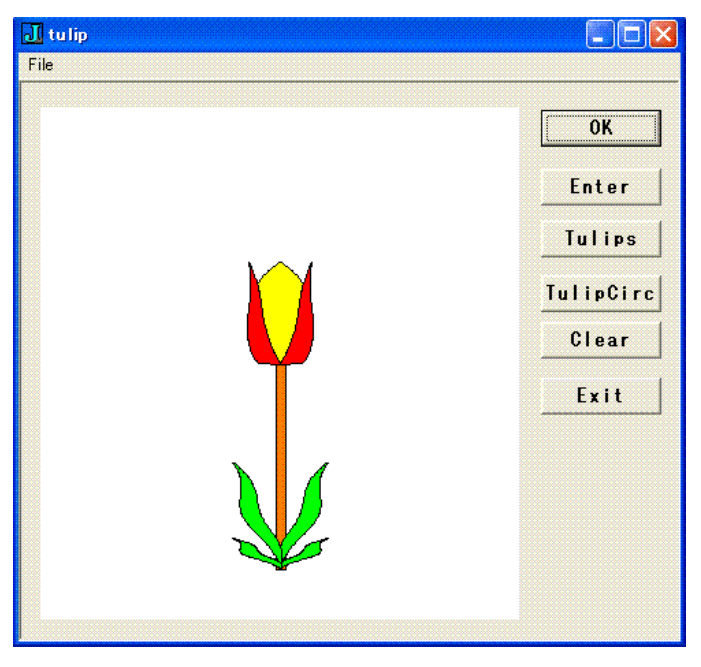

## 3. チューリップ畑

上のチューリップをたてよこに配置すれば、チューリップ畑ができる。

ここでは、一輪のロー カル座標を画面全体のグ ローバル座標に変換する 処理が必要になるが、J の関数 tulip\_display を 位置を決めて行なえば造 作はない。

ボタン[tulips]により 実行される。

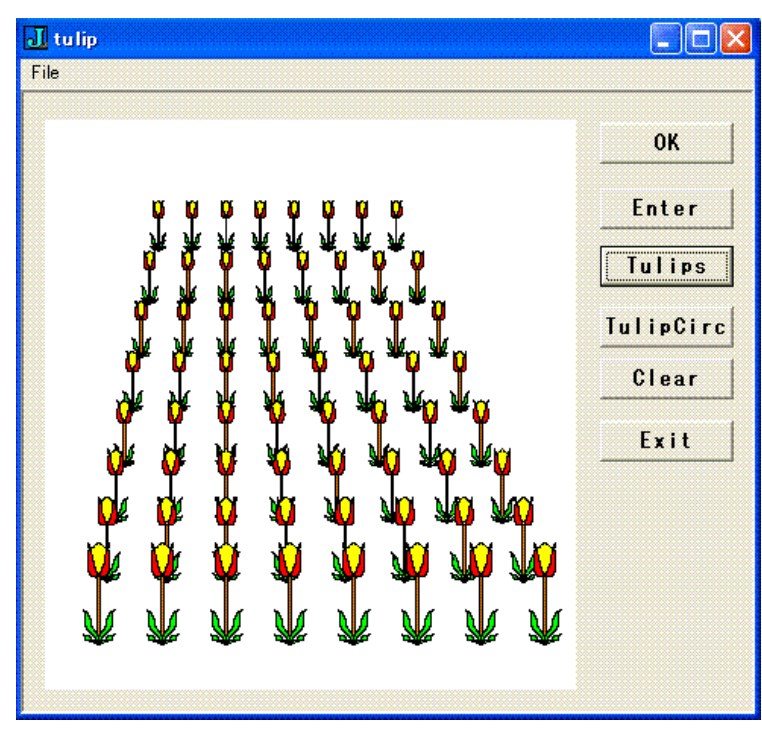

# 4. チューリップ円形花壇

チューリップをらせん状に配置すると、円形花壇となる。

アルキメデスのらせん r = a  $\theta$ に沿って、サイズも変え て配置すれば、右のよう になる。

ボタン [TulipCirc] により実行される。

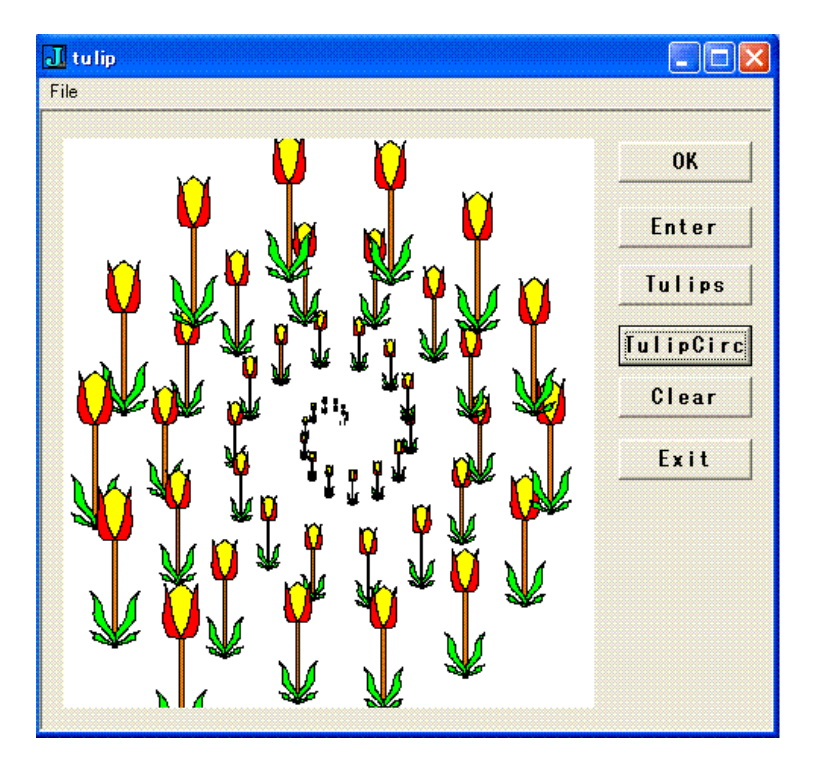

```
NB. Tulip Graphics
NB. tulip.ijs
     from BASIC Programs, 戸川隼人「花のCG」サイエンス社、(1988).
NB.
      programmed by T. Nishikawa
NB.
NB. 2009/7/1 Tulip Flower
NB. 2009/7/3 Position, Size varied by Enter Button
NB. 2009/7/5 Tulips Arranged in Field, Tulips Spiral
require 'trig'
require 'gl2'
NB. base form
TULIP=: 0 : 0
pc tulip closeok;
menupop "File";
menu new "&New" "" "";
menu open "&Open" "" "";
menusep ;
menu exit "&Exit" "" "";
menupopz;
xywh 190 9 44 12;cc ok button;cn "OK";
xywh 190 96 44 12;cc cancel button;cn "Exit";
xywh 7 8 175 167;cc tulipgraf isigraph;
xywh 190 28 44 12;cc Enter button;
xywh 190 78 44 12;cc Clear button;
xywh 190 63 44 12;cc TulipCirc button;
xywh 190 45 44 12;cc Tulips button;
pas 6 6; pcenter;
rem form end;
)
run =: tulip_run
tulip_run=: 3 : 0
wd TULIP
NB. initialize form here
wd 'pshow;'
)
tulip_cancel_button=: 3 : 0
wd 'pclose;'
)
tulip_Clear_button=: 3 : 0
glclear ''
```

```
)
tulip_Enter_button=: 3 : 0
wd 'pc editbox;'
wd 'xywh 8 11 80 8;cc s0 static;cn "Enter X, Y, W, H?";'
wd 'xywh 80 10 100 10;cc e0 edit ws_border;'
wd 'setfocus e0;'
wd 'pas 8 8;pcenter;pshow;wait;'
wd 'pclose;'
DA =. wd 'q;'
'XC YC W H' =: ". , >((<'e0') = 0{"(1) DA) # (i.#DA) { 1{"(1) DA
)
tulip_ok_button=: 3 : 0
tulip_display XC, YC, W, H
)
PI =: 3.1416
T =: (i.100)\%100
                  NB. Plot 100 Points
XC =: 500
            NB. Root of Flower
YC =: 500
            NB. Root of Flower
YD =: _400
          NB. Root of Stem & Leaves
W =: 1
H =: 1
tulip_display=: 3 : 0
'XC YC W H' =. y.
RX =: 70
            NB. petal parameter
RY =: 200
            NB. petal parameter
DR =: 0.1
NB. tulip center petal ======
glrgb 255 255 0
                        NB. yellow
glbrush ''
YQA =: 25\{. H*RY*(1-T)\}
YQZ =: ({: YQA}), 5
YQQ =: YQA, YQZ
XQA =: 25\{. W*50*sin(5.7*T)\}
XQZ =: (\{:XQA\}, (\{:XQA\}))
XQQ =: XQA, XQZ
QA =:, (XC+XQQ), (YC+YQQ)
QB =:, (XC-XQQ),. (YC+YQQ)
QAA =: 27 2
QBB =: |."(2) 27 2$QB
QCC =: QAA, QBB
glpolygon,QCC
```

)

glrgb 255 0 0 NB. red glbrush '' NB. tulip petal data NB. right petal - Plus Part ======= YPP =: YC+H\*RY\*T $XAP =: XC+W*RX*((T^0.1)+DR*(sin(5.7*T)))$  $XBP =: XC+W*RX*((T^1)+DR*(sin(5.7*T)))$ PA =: ,XAP,.YPP NB. Outer PB =: , XBP, . YPP NB. Inner glpolygon PA, |., |. "(1) 100 2\$PB NB. gllines PA, |. , |. "(1) 100 2\$PB  $XAP =: XC-W*RX*((T^0.1)+DR*(sin(5.7*T)))$  $XBP =: XC-W*RX*((T^1)+DR*(sin(5.7*T)))$ PA =: ,XAP,.YPP NB. Outer PB =: , XBP, . YPP NB. Inner glpolygon PA, |. , |. "(1) 100 2\$PB NB. gllines PA, |. , |. "(1) 100 2\$PB NB. tulip stem ======= glrgb 250 125 0 NB. brown glbrush '' NB. tulip stem data  $ST =: (XC+W*_{10}), YC, (XC+W*_{10}), YC$ ST =: ST, (XC+W\*10), (YC+H\*YD) $ST =: ST, (XC+W*_{10}), (YC+H*YD)$  $ST =: ST, (XC+W*_{10}), (YC)$ glpolygon ST NB. tulip leaf ======= glrgb 0 255 0 NB. green glbrush '' YB =: YC+H\*YDNB. tulip leaf data YLW =: YB+H\*60\*T YLV =: YB+H\*210\*T NB. Plus Part ======= XLA =: XC+W\*100\*(T+(0.2\*sin(PI\*T))-0.1\*sin(3\*PI\*T)) XLB =: XC+W\*100\*(T+(\_0.2\*sin(PI\*T))-0.1\*sin(3\*PI\*T)) VA =: , XLA, . YLV VB =: , XLB, . YLV

```
glpolygon VA, |., |. "(1) 100 2$VB
WA =: , XLA, . YLW
WB =: , XLB, . YLW
glpolygon WA, |. , |. "(1) 100 2$WB
XLA =: XC-W*100*(T+(0.2*sin(PI*T))-0.1*sin(3*PI*T))
XLB =: XC-W*100*(T+(_0.2*sin(PI*T))-0.1*sin(3*PI*T))
VA =: , XLA, . YLV
VB =: , XLB, . YLV
glpolygon VA, |. , |. "(1) 100 2$VB
WA =: , XLA, . YLW
WB =: , XLB, . YLW
glpolygon WA, |. , |. "(1) 100 2$WB
glshow ''
)
NB. Tulip Field
NB. Tulips Arranged at Position XP, YP and Size SZ(W, H)
tulip_Tulips_button=: 3 : 0
U =: i.8
V =: i.8
X0 =: 100 + (120*U)
XP =: X0 - "(1 1) 8 * V * (_2+U)
Y0 =: 200 + (90*V)
YP =: (\#U) \#Y0
XYP =: (, XP), .YP
SZ =. 0.3 * % %: 0.005*YP
SZ2 =. SZ, . SZ
tulip_display L:0 <"(1) |. XYP, ("1) SZ2
)
NB. Tulip Spiral Display
TH =: PI * i.52
RS =: 100*TH
XS =: 520 + 0.03*RS*cos TH%7
YS =: 500 + 0.03*RS*sin TH%7
tulip_TulipCirc_button=: 3 : 0
XYS =: (XS, .YS)
SZS =: 0.3 * 0.01*TH
tulip_display (L:0) <"(1) XYS, ("1) SZS,.SZS
glshow ''
)
```

# g12 グラフィックスの J の版による仕様の違い - 簡単なテストプログラムを作って-

## 西川 利男

#### 1. Jのバージョンとグラフィックス

Jのシステムはウィンドウズ版にしても、J3, J4, J5 そして最新では J6 とバージョ ンアップを重ねてきた。

J6になっての言語仕様の変更として、関数の引数が x. から x へ、y. から y へな どあるが、J6の新しいプリミティブ M. (Memorize)について先に報告した[1]。

J6のグラフィックスについても、わずかだが仕様の変更が行われているようである。 筆者がJ4などで以前作ったプログラムがJ6ではうまく動かないとのクレームが寄せ

られ、これを明らかにするため、簡単なテストプログラムを作って比較検討してみた。

- ところで、Jのグラフィックスには次のようにいろいろな方法がある。
- ① wdやgl2コマンドによるプログラミング
- ② plot ツール
- ③ viewmat ツール

まず、②と③とは簡便でかつ高性能であり、これについては志村正人氏の詳細な解 説がある[2]。しかし、筆者はやや特殊なグラフィックスを行うことが多く、そのため ①の基本的なコマンドでプログラミングを行わざるをえない[3]。

### 2. Jのバージョンによる g12 コマンドの扱い方の違い

Jのグラフィックスでは、例えば線を引くといった操作はglineなどのコマンドによりおこなうが、この仕様がJのバージョンにより異なる。

J3 まで …… グラフィックス操作は wd (=windows driver)の文字列引数として行う

- J4, J5 …… グラフィックスは専用のgl2 コマンド群によりおこなう
- J6 ……… gl2 コマンドの仕様の一部が廃止や変更された
- ここでgl2 コマンドとはJのプリミティブ11!:2000+nに名前を付けたものである。

|        | J402            | J504            | J602            |
|--------|-----------------|-----------------|-----------------|
| クラスファイ | 不要              | 必要              | 必要              |
| ル jg12 |                 | coinsert 'jg12' | coinsert 'jgl2' |
| グラフの表示 | glshow''        | glshow''        | glpaint''       |
| 表示の座標値 | 左下(0, 0)        | 左下(0, 0)        | 左上(0, 0)        |
|        | -右上(1000, 1000) | -右上(1000, 1000) | -右下(200, 200)   |

さらに、」の各バージョンによる基本の相違点を比較するとつぎのようになる。

文献

- [1] 西川利男「J602 の新しい機能 M. について」 JAPLA シンポジウム資料 2007/12/8
- [2] 志村正人「Jのグラフィックス(基礎編-1)(J6版)」 JAPLA 研究会資料 2007/2/21
- [3] 西川利男「Jグラフィックスによる一般のレムニスケート図形」 JAPLA研究会資料 2008/2/23

```
NB. Tulip Graphics
NB. Tulip.ijs for J602
      from BASIC Programs, : 凹 lu CGvTCGXËA(1988).
NB.
      programmed by T. Nishikawa
NB.
NB. 2009/7/1 Tulip Flower
NB. 2009/7/3 Position, Size varied by Enter Button
NB. 2009/7/5 Tulips Arranged in Field, Tulips Spiral
NB. 2009/7/24 adjust for J602
require 'trig'
require 'g12'
coinsert 'jg12' NB. adjusted for J602
NB. base form
TULIP=: 0 : 0
pc tulip closeok;
menupop "File";
menu new "&New" "" "";
menu open "&Open" "" "";
menusep;
menu exit "&Exit" "" "";
menupopz;
xywh 191 9 34 12;cc ok button;cn "OK";
xywh 190 147 34 12;cc cancel button;cn "Exit";
xywh 7 8 175 167;cc tulipgraf isigraph;
xywh 190 28 34 12;cc Enter button;
xywh 190 126 34 12;cc Clear button;
xywh 190 63 34 12;cc TulipCirc button;
xywh 190 45 34 12;cc Tulips button;
xywh 189 99 37 12;cc Test button;cn "Test";
pas 6 6; pcenter;
rem form end;
)
run =: tulip_run
tulip_run=: 3 : 0
wd TULIP
NB. initialize form here
wd 'pshow;'
)
tulip_cancel_button=: 3 : 0
wd 'pclose;'
)
```

```
tulip_Clear_button=: 3 : 0
glclear ''
glpaint '' NB. adjust for J602
glpen 1, 0 NB. for J602
)
tulip_Enter_button=: 3 : 0
wd 'pc editbox;'
wd 'xywh 8 11 70 8;cc s0 static;cn "Enter X, Y, W, H?";'
wd 'xywh 70 10 80 10;cc e0 edit ws_border;'
wd 'setfocus e0;'
wd 'pas 8 8;pcenter;pshow;wait;'
wd 'pclose;'
DA = . wd'q;
)
tulip_ok_button=: 3 : 0
tulip_display XC, YC, W, H
NB. tulip_display 200, 200, 0.4, _0.4 NB. adjust for J602
)
PI =: 3.1416
T =: (i.100)\%100
                 NB. Plot 100 Points
NB. XC =: 500
                 NB. Root of Flower
NB. YC =: 500
                 NB. Root of Flower
YD =: _400
           NB. Root of Stem & Leaves
XC =: 200
           NB. Root of Flower NB. for J602
YC =: 200
           NB. Root of Flower NB. for J602
NB. W =: 0.2
NB. H =: 0.2
W =: 0.4 NB. for J602
H =: _0.4 NB. for J602
tulip_display=: 3 : 0
'XC YC W H' =. y NB. adjust for J602
           NB. petal parameter for J602
RX =: 70
RY =: 200
           NB. petal parameter for J602
DR =: 0.1
NB. RX =: 14
                 NB. petal parameter
NB. RY =: 200
                 NB. petal parameter
NB. DR =: 0.1
```

```
NB. tulip center petal =======
glrgb 255 255 0
                          NB. yellow
glbrush ''
YQA =: 25\{. H*RY*(1-T)\}
YQZ =: (\{:YQA\}, 5
YQQ =: YQA, YQZ
XQA =: 25\{. W*50*sin(5.7*T)\}
XQZ =: (\{:XQA\}), (\{:XQA\})
XQQ =: XQA, XQZ
QA =: , (XC+XQQ), . (_8+YC+YQQ) NB. adjust for J602
QB =: , (XC-XQQ), . (_8+YC+YQQ) NB. adjust for J602
QAA =: 27 2$QA
QBB =: |."(2) 27 2$QB
QCC =: QAA, QBB
glpolygon,QCC
NB. tulip side petal ========
glrgb 255 0 0
                          NB. red
glbrush ''
NB. tulip petal data
NB. right petal - Plus Part =======
                                        _____
YPP =: YC+H*RY*T
XAP =: XC+W*RX*((T^0.1)+DR*(sin(5.7*T)))
XBP =: XC+W*RX*((T^1)+DR*(sin(5.7*T)))
PA =: , XAP, . YPP NB. Outer
PB =: , XBP, . YPP NB. Inner
glpolygon PA, |. , |. "(1) 100 2$PB
NB. gllines PA, |. , |. "(1) 100 2$PB
NB. left petal - Minus Part =======
XAP =: XC-W*RX*((T^0.1)+DR*(sin(5.7*T)))
XBP =: XC-W*RX*((T^1)+DR*(sin(5.7*T)))
PA =: , XAP, . YPP NB. Outer
PB =: , XBP, . YPP NB. Inner
glpolygon PA, |. , |. "(1) 100 2$PB
NB. gllines PA, |. , |. "(1) 100 2$PB
NB. tulip stem =======
glrgb 250 125 0
                          NB. brown
glbrush ''
NB. tulip stem data
ST =: (XC+W*_{10}), YC, (XC+W*_{10}), YC
ST =: ST, (XC+W*10), (YC+H*YD)
ST =: ST, (XC+W*_{10}), (YC+H*YD)
```

```
ST =: ST, (XC+W*_{10}), (YC)
glpolygon ST
NB. tulip leaf =======
glrgb 0 255 0
                          NB. green
glbrush ''
YB =: YC+H*YD
NB. tulip leaf data
YLW =: YB+H*60*T
YLV =: YB+H*210*T
NB. Plus Part ======
XLA =: XC+W*100*(T+(0.2*sin(PI*T))-0.1*sin(3*PI*T))
XLB =: XC+W*100*(T+(_0.2*sin(PI*T))-0.1*sin(3*PI*T))
VA =: , XLA, . YLV
VB =: , XLB, . YLV
glpolygon VA, |., |. "(1) 100 2$VB
WA =: , XLA, . YLW
WB =: , XLB, . YLW
glpolygon WA, |. , |. "(1) 100 2$WB
NB. Minus Part ===========
XLA =: XC-W*100*(T+(0.2*sin(PI*T))-0.1*sin(3*PI*T))
XLB =: XC-W*100*(T+(_0.2*sin(PI*T))-0.1*sin(3*PI*T))
VA =: , XLA, . YLV
VB =: , XLB, . YLV
glpolygon VA, |. , |. "(1) 100 2$VB
WA =: , XLA, . YLW
WB =: , XLB, . YLW
glpolygon WA, |. , |. "(1) 100 2$WB
glpaint ' NB. adjust for J602
)
NB. Tulips Position XP, YP and Size SZ(W, H)
tulip_Tulips_button=: 3 : 0
U =: i.8
V =: i.4
NB. X0 =: 100 + (120*U)
X0 =: 20 + (60*U) NB. for J602
XP =: XO - "(1 1) 8 * V * (_2+U)
NB. YO =: 200 + (90*V)
YO =: 300 - (80*V) NB. for J602
YP =: (#U) #Y0
XYP =: (, XP), .YP
NB. glrgb 255 0 0
NB. glbrush ''
```

```
NB. glellipse (L:0) <"(1) |. XYP, ("1) 10, 10
NB. glpaint '
SZ =. 0.2 * 0.3 * % %: 0.005*YP NB. for J602
SZ2 =: SZ, .-SZ NB. adjust for J602
tulip_display L:0 <"(1) XYP, ("1) |. SZ2
)
NB. Tulip Spiral Display
tulip_TulipCirc_button=: 3 : 0
TH =: PI * i.28
RS =: 100*TH
XS =: 180 + 0.02*RS*cos TH%7 NB. for J602
YS =: 160 - 0.02*RS*sin TH%7 NB. for J602
XYS =: (XS, .YS)
glrgb 255 0 0
glbrush ''
NB. glellipse (L:0) <"(1) |. XYS, ("1) 10, 10
NB. glpaint '' NB. adjust for J602
SZS =: 0.3 * 0.01*TH
tulip_display (L:0) <"(1) XYS, ("1) SZS,.-SZS
)
tulip_Test_button=: 3 : 0
glrgb 0 255 0
glbrush ''
NB. glflood 600 600 0 255 0
NB. glellipse 100 100 50 50
NB. glellipse 200 100 50 50
NB. glellipse (L:0) 100 100 50 50;200 100 50 50
NB. XYDA =: <"(1) XY, ("1) 50, 50
glellipse (L:0) <"(1) |. XYP, ("1) 10, 10
NB. glellipse (L:0) <"(1) |. XYS, ("1) 50, 50
glpaint '' NB. adjust for J602
)
```